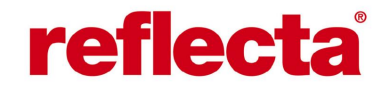

Escaneo x44

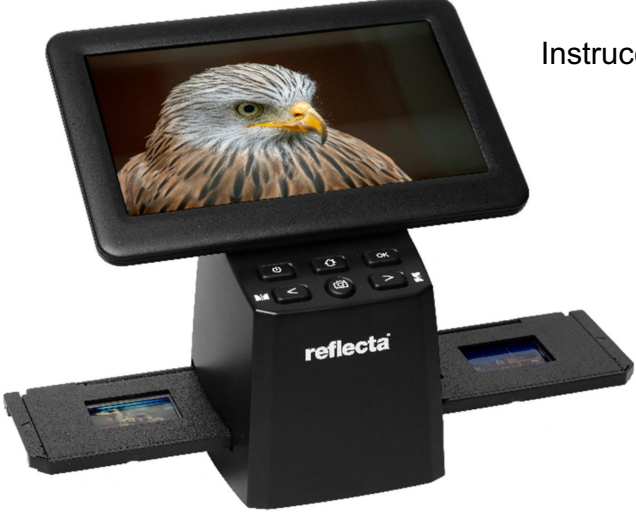

# Instrucciones de funcionamiento

### Prólogo

¡Gracias por elegir este producto!

Lea atentamente este manual antes de utilizar el escáner.

Manipulación y mantenimiento

No intente desmontar ni modificar el dispositivo.

Para evitar lesiones, no toque el interior del escáner si se ha caído o ha sufrido algún otro daño.

Si el dispositivo emite humo, olores u otras anomalías, deje de usarlo inmediatamente.

No utilice disolventes orgánicos como acetona, bencina o diluyentes para limpiar el dispositivo y los accesorios.

No trabaje en entornos húmedos o polvorientos.

Utilice tiras de película y diapositivas que se ajusten a los tamaños estándar.

Compruebe la limpieza del escáner antes de usarlo.

Si el dispositivo no se utiliza durante un largo periodo de tiempo, retire el adaptador de corriente.

#### Alcance de suministro

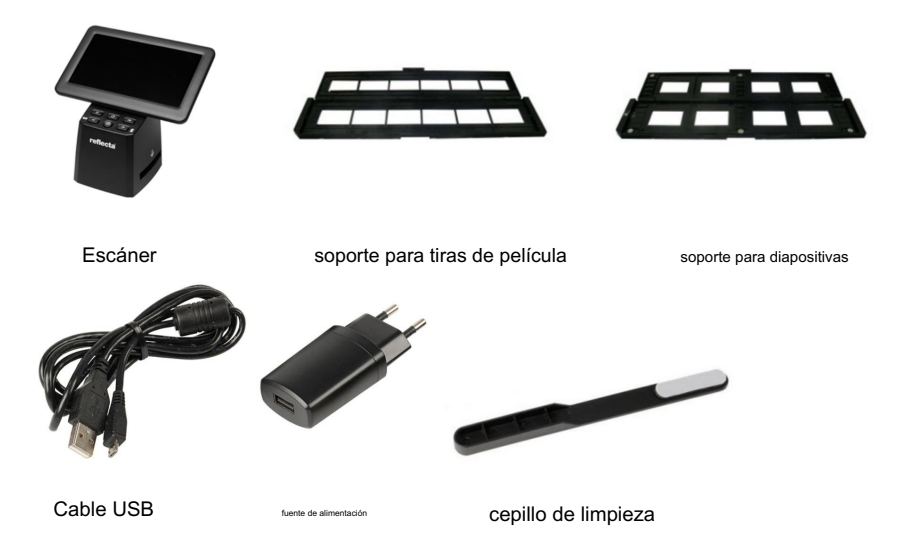

#### Diagrama del producto

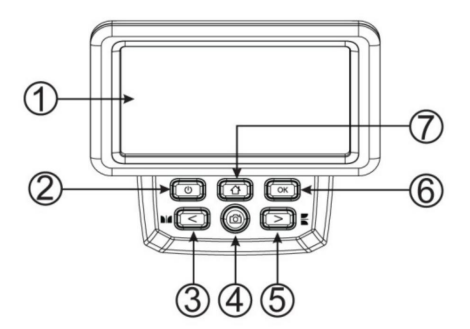

 Monitor LCD 2.
Interruptor de encendido/ apagado 3. Izquierda/ espejo 4. Botón
SCAN 5. Derecha/giro 6.
Botón Enter/OK 7. Botón
Home (esto siempre te lleva de regreso al menú principal)

8. Puerto USB-C 9. Ranura para tarjeta SD

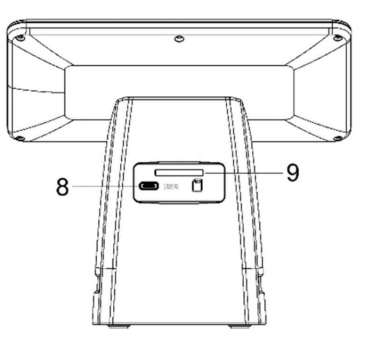

Insertar diapositivas enmarcadas

Abra el soporte de diapositivas en la marca de arriba.

Coloque sus diapositivas en las cuatro áreas empotradas del portaobjetos abierto. Las diapositivas deben ser fáciles de deslizar. encajar

Cierre el portaobjetos, presionando contra las esquinas para que se cierre de manera uniforme.

Se recomienda eliminar el polvo con aire comprimido.

Inserte el soporte de diapositivas en la ranura del escáner desde la derecha.

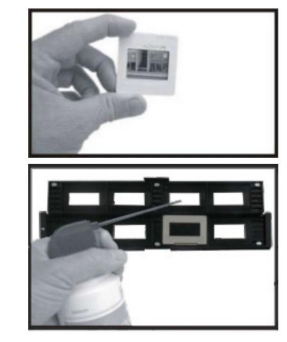

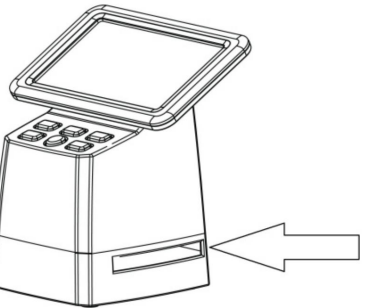

Inserción de tiras de película

Abra el soporte de la tira de película en la marca de arriba.

Coloque la tira de película en el lugar designado. muescas, prestando atención a la posición de los puentes

de la película.

Asegúrese de que el lado brillante de la tira de película esté hacia arriba.

¡Manipule las tiras de película con cuidado!

De lo contrario, aparecerán polvo, arañazos y huellas dactilares en los resultados del escaneo.

Cierre el soporte de la tira de película, presionando contra las esquinas

para que se cierre de manera uniforme.

Inserte el soporte de la tira de película en la ranura del escáner desde la derecha.

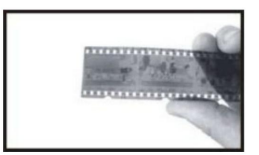

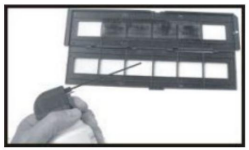

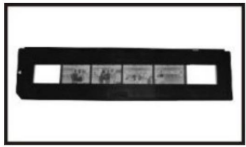

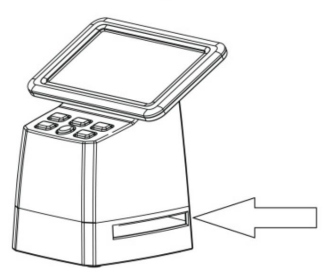

### Operación del escáner

# Tarjeta SD

Inserte una tarjeta SD (máximo 128 GB) en la ranura para tarjetas en la parte posterior. ¡Los contactos dorados de la tarjeta deben mirar hacia arriba! Inicie el escáner presionando el botón de encendido (2).

Selección de idioma

Pulse el botón < o > en el menú principal y seleccione "Idioma".

Pulse "OK" y utilice las teclas < o > para seleccionar el idioma deseado. Confirme su selección pulsando "OK".

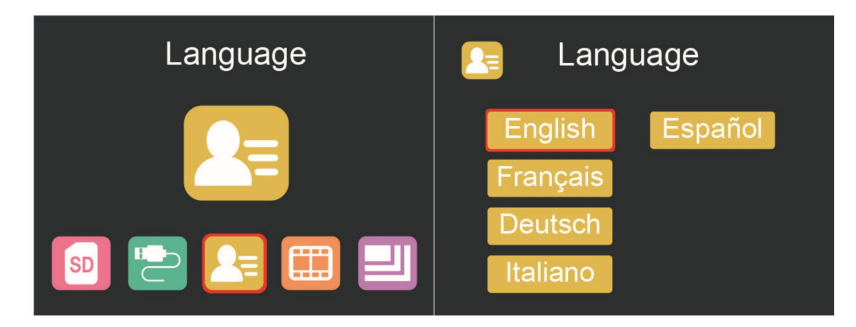

resolución de la imagen

Pulse el botón < o > en el menú principal y seleccione Pulse "OK" y utilice las teclas < o > para cambiar entre 16 MP y 24 megapíxeles.

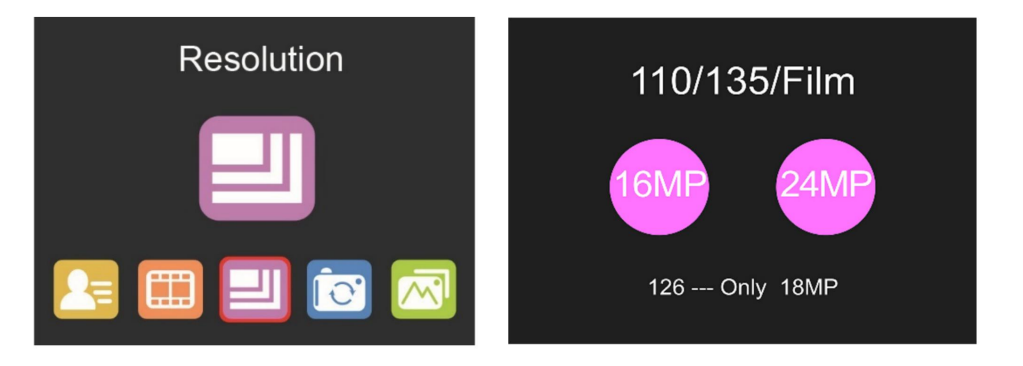

Si selecciona el tipo de película 126, la resolución se establecerá automáticamente en 18 MP.

### Menú principal – Configuración

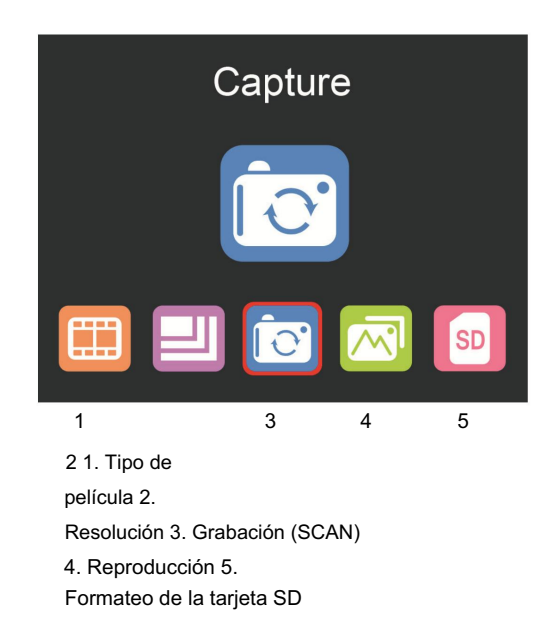

Tipo de película

Pulse el botón < o > en el menú principal y seleccione

Elija entre • DIA (color positivo) • COLOR NEGATIVO • BLANCO Y NEGRO (negativo)

La configuración predeterminada es película 135 (película estándar de 35 mm con un área de imagen de 24 x 36 mm).

Para escanear película Instamatic (28 x 28 mm), utilice la configuración 126.

Para escanear película de bolsillo (13 x 17 mm), utilice la configuración "110".

El botón SCAN (símbolo de cámara) solo tiene la función de previsualizar y guardar las imágenes.

El botón INICIO (símbolo de la casa) es solo una única función para regresar al menú principal.

#### escaneando imágenes

Compruebe que la luz de fondo del escáner esté limpia antes de comenzar a escanear. Si la superficie de la luz está sucia, límpiela con el cepillo de terciopelo suministrado insertándolo en la ranura del escáner con el lado de terciopelo hacia abajo y quitando el polvo.

Después de confirmar que la luz de fondo está limpia, presione el botón "OK" o el botón SCAN en el menú principal para ingresar al modo de escaneo.

En el modo Escanear, presione el botón ESCANEAR para guardar la imagen actual.

En el modo ESCANEAR, si presiona el botón izquierdo < antes de escanear, la imagen se reflejará;

Presione el botón derecho > para voltear la imagen actual hacia arriba y hacia abajo.

Presione OK para ingresar al menú EV y RGB para el control de exposición y corrección de color.

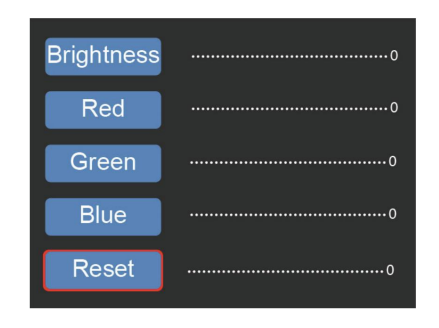

Presione la tecla < o > para seleccionar y luego presione "OK".

La configuración seleccionada se muestra en la imagen de vista previa.

Establezca el valor deseado para el brillo, rojo, verde o azul y confirme con "OK".

Seleccione la opción RESET para volver a los valores predeterminados.

## Configuración de la sección de imagen

En el menú principal, seleccione el subelemento "Sección de imágenes" y confirme con OK. Inserte una diapositiva o un negativo en el escáner como referencia. Ahora elija entre X (horizontal), Y (vertical) y Ratio (zoom) usando las teclas de flecha. Pulsando OK se activa la opción de configuración, que se realiza mediante las teclas de flecha. Juzgue la sección de la imagen en la

Imagen de fondo y confirme el valor establecido con OK. (El color de la fuente cambia a amarillo).

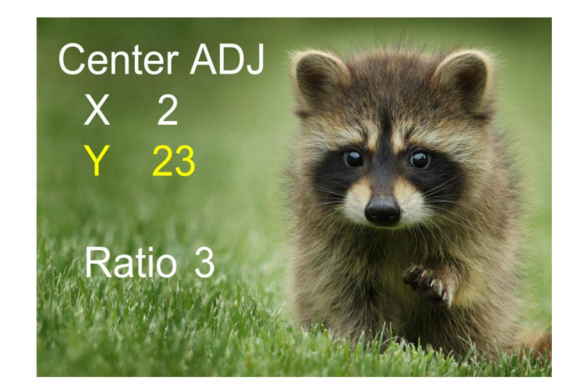

## modo de reproducción

Presione el botón < o > en el menú principal y seleccione "OK" para iniciar una presentación de diapositivas automáticamente o, alternativamente, presione "OK" nuevamente para cambiar al modo de reproducción manual.

Utilice las teclas < o > para navegar.

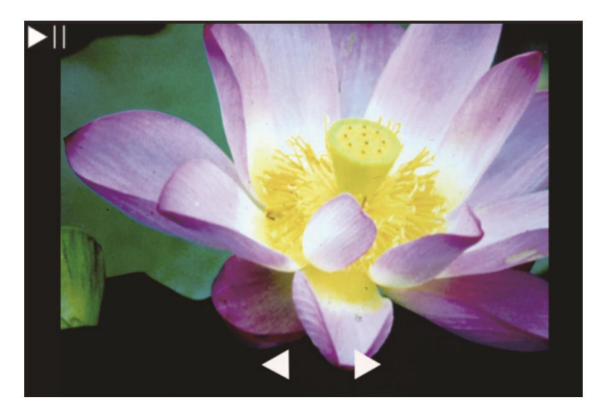

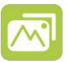

### Formateo de la tarjeta SD

El escáner admite tarjetas SD con una capacidad de hasta 128 GB. Todas las tarjetas deben estar formateadas según el estándar FAT32. Puede formatear su tarjeta usando el escáner de la siguiente manera:

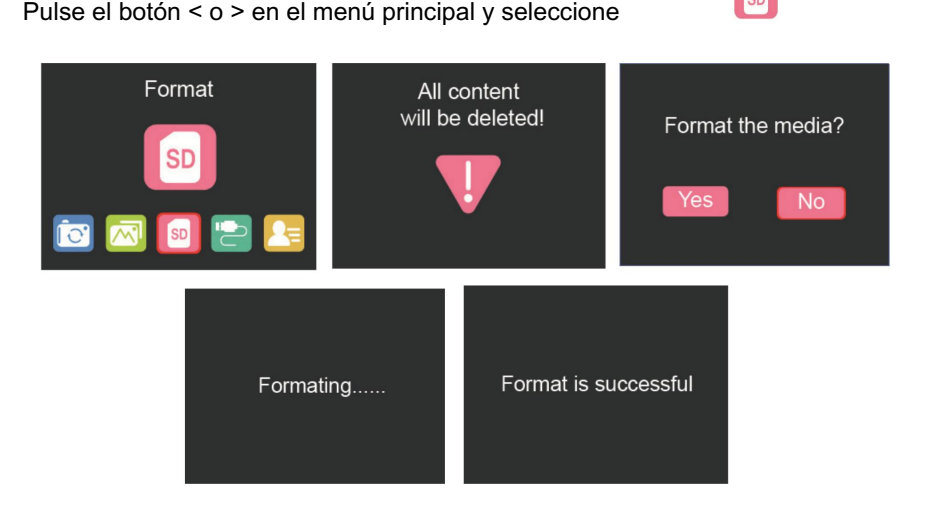

SD

### Subir por USB

Conecte el escáner a una computadora mediante el cable USB incluido.

Presione la tecla < o > en el menú principal y seleccione Presione 'Aceptar' y el escáner aparecerá como un dispositivo de almacenamiento extraíble en su PC. Ahora puede transferir las imágenes escaneadas a su disco duro.

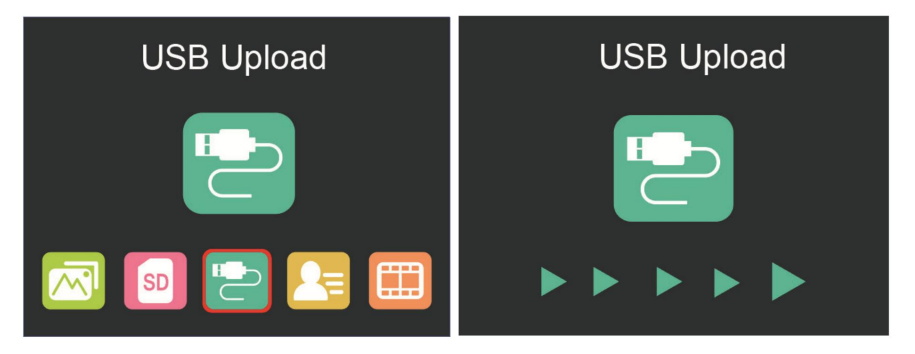

¡No lo tires a la basura doméstica!

Tenga en cuenta los sistemas locales de reciclaje de aparatos eléctricos.

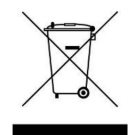

reflecta GmbH

Merkurstraße 8 72184

Eutingen Alemania

www.reflecta.de